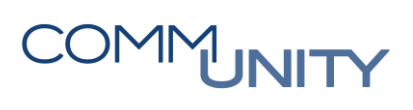

# HANDBUCH

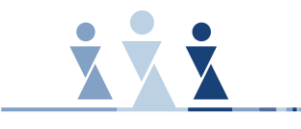

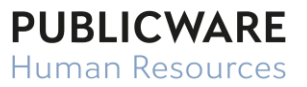

# **AKTIVIERUNG MITARBEITERPORTAL**

# COMMUNITY

## Inhalt

| 1                   | Akti             | vierung Mitarbeiterportal                                                             | 5 |  |  |  |
|---------------------|------------------|---------------------------------------------------------------------------------------|---|--|--|--|
|                     | 1.1              | Allgemeines                                                                           | 5 |  |  |  |
|                     | 1.2              | Kommunikationsdaten (Personalgrunddaten – Persönliche Daten)                          | 5 |  |  |  |
|                     | 1.3<br>Identit   | Arbeitsvertrag - Registrierungsdaten senden (Personalgrunddaten – Dienstliche<br>tät) | 6 |  |  |  |
|                     | 1.4              | Benutzer (Tabellen – Datenschutz)                                                     | 9 |  |  |  |
| Persönliche Notizen |                  |                                                                                       |   |  |  |  |
| Ve                  | Versionshistorie |                                                                                       |   |  |  |  |

## 1 Aktivierung Mitarbeiterportal

## **1.1 Allgemeines**

Die Einbeziehung der Mitarbeiter in die tägliche Verwaltungsarbeit ist ein wichtiger Faktor für eine moderne und erfolgreiche Personaladministration. Mit dem Mitarbeiterportal in unserem Lohnprodukt Publicware-HR hat man seit Jahren ein Werkzeug, für genau diese administrativen Tätigkeiten, im Einsatz.

### 1.2 Kommunikationsdaten (Personalgrunddaten – Persönliche Daten)

#### 1.2.1 E-Mailadresse

Vor der Ausrollung von LOGA3 ist sicherzustellen, dass für jeden Mitarbeiter, der das Mitarbeiterportal nutzen wird, eine E-Mailadresse in LogaWEB hinterlegt ist

| Art                |   | EMail Arbeit 🔻    |
|--------------------|---|-------------------|
| Präferenz          |   |                   |
| Nummer bzw. Inhalt | 7 | amtsleiter@gde.at |
| Bemerkung          | : | 1                 |

ACHTUNG: Nur wenn das Häkchen Präferenz gesetzt ist, wird diese Adresse für die Verständigung per E-Mail bei Anträgen oder beim Anfordern eines neuen Passwortes verwendet. Sobald eine EMail-Arbeit hinterlegt wurde, dominiert diese beim Registrierungsvorgang, unabhängig, ob der Präferenzhaken bei EMail-Privat gesetzt wurde.

#### 1.2.2 Mitarbeiter-ID für MemIQ

Damit auf der Auswertung ,**Entgeltabrechnung ohne Mitarbeiterzugang**' nur jene Dienstnehmer **ohne** Mitarbeiterportalzugang aufscheinen, ist folgender Eintrag bei Mitarbeitern mit Zugang zum Mitarbeiterportal zu erfassen.

| Art                | Mitarbeiter-ID für MemIQ | • |
|--------------------|--------------------------|---|
| Präferenz          | : 🗆                      |   |
| Nummer bzw. Inhalt | : 1                      |   |
| Bemerkung          |                          |   |

### 1.3 Arbeitsvertrag - Registrierungsdaten senden (Personalgrunddaten – Dienstliche Identität)

Sind alle E-Mailadressen der Mitarbeiterportaluser hinterlegt, kann man mit dem Versenden der Registrierungsdaten für LOGA3 beginnen.

Dazu wechselt man in die Maske **Arbeitsvertrag** – Reiter **LOGA3 Registrierungsdaten senden –** zuvor wählt man über die Suche den gewünschten Dienstnehmer aus.

|                                    | Arbeitsvertrag     | 99999 AK15 2/1 Amtsleit | er, Mag.iur. Heinrich 🍳 —— | <ul> <li>01.04.2022 - Unbegrenzt</li> </ul> |  |  |
|------------------------------------|--------------------|-------------------------|----------------------------|---------------------------------------------|--|--|
| ▼ VERTRAG                          |                    |                         |                            |                                             |  |  |
| Arten                              |                    |                         | Eintritt                   |                                             |  |  |
| Vertragsart                        | KV-Gehalt          | •                       | Eintritt                   | 01.05.1990 🛅                                |  |  |
| Abrechnungstext                    | Entgeltabrechnung  | •                       | Vertragsende/Änderung      |                                             |  |  |
| Vertragssperre :                   |                    | •                       | Austritt                   |                                             |  |  |
| Beschäftigt als                    | Beamter Verwaltung | •                       | errechnetes Datum          |                                             |  |  |
| Toxt                               |                    |                         | Abmeldedatum SV            |                                             |  |  |
| iext .                             |                    | 4                       | Vertragsendegrund          |                                             |  |  |
|                                    |                    |                         | Auflösungsabgabe           |                                             |  |  |
| ARBEITSZEIT (+)                    |                    |                         |                            |                                             |  |  |
| ► ARBEITSPLAN                      |                    |                         |                            |                                             |  |  |
| SONSTIGES (+)                      |                    |                         |                            |                                             |  |  |
| VEREINBARUNGEN                     |                    |                         |                            |                                             |  |  |
| ▶ URLAUB                           |                    |                         |                            |                                             |  |  |
| ▼ LOGA3 REGISTRIERUNGSDATEN SENDEN |                    |                         |                            |                                             |  |  |
| E-MAIL                             |                    |                         |                            |                                             |  |  |

Nun einen Klick auf den Button ,E-MAIL'.

| ▶ URLAUB                           |  |
|------------------------------------|--|
| LOGA3 REGISTRIERUNGSDATEN SENDEN   |  |
| E-MAIL<br>DNR des Renutzers senden |  |

Es öffnet sich ein neues Fenster - E-Mail senden.

|                                                                                                    | Suchen                                                                                                    | ±.                              |  |  |  |  |
|----------------------------------------------------------------------------------------------------|----------------------------------------------------------------------------------------------------|---------------------------------|--|--|--|--|
| Adressaten                                                                                                    | HeinrichAmtsleiter   0000HEIAMT                                                                                                    | HeinrichAmtsleiter   0000HEIAMT |  |  |  |  |
| Betreff                                                                                                    | Registrierung in LOGA3                                                                                                    | Registrierung in LOGA3          |  |  |  |  |
| Adressaten Cc                                                                                                    | Fügen Sie bitte ein<br>Sachbearbeiter von<br>Personengrunddaten<br>Maske an.                                                           |                                 |  |  |  |  |
| Später : 🗆 Datum :                                                                                                    | 🗊 Uhrzeit :                                                                                                    |                                 |  |  |  |  |
| Verwenden Sie die gespeicherte                                                                                                    | Vorlage :                                                                                                    |                                 |  |  |  |  |
|                                                                                                    |                                                                                                    |                                 |  |  |  |  |
| S ⊂ ■ :                                                                                                    | $B  i  \underline{\cup}  A:  = = = = \P:$                                                                                              |                                 |  |  |  |  |
| A IIII IIII     Bitte nehmen Sie Ihre     Sie benötigen folgende     Feld E-Mail: amtsleiter@ge     Feld PNR: 2                              | B <i>i</i> U A: = = = ¶:<br>Registrierung in LOGA <sup>3</sup> unter https://communi.pi-asp.de<br>Anmeldedaten:<br>de.at               | vor.                            |  |  |  |  |
| A IIII I     Bitte nehmen Sie Ihre     Sie benötigen folgende     Feld E-Mail: amtsleiter@ge     Feld PNR: 2                                 | B $i \bigcup A$ : $= = = = \P$ :<br><b>Registrierung in LOGA<sup>3</sup> unter https://communi.pi-asp.de</b><br>Anmeldedaten:<br>de.at | vor.<br>Zeichen : 158           |  |  |  |  |
| A iii iii ii     Bitte nehmen Sie Ihre     Sie benötigen folgende     Feld E-Mail: amtsleiter@ge     Feld PNR: 2  Text als Vorlage speichern | B $i \cup A$ : $= = = \P$ $\Pi$ :<br>Registrierung in LOGA <sup>3</sup> unter https://communi.pi-asp.de<br>Anmeldedaten:<br>de.at      | vor.<br>Zeichen : 158           |  |  |  |  |

**HINWEIS:** Die Registrierungsmail kann jeweils nur pro Dienstnehmer und nicht gesammelt generiert werden.

**ACHTUNG**: Die automatisch generierte E-Mailadresse in diesem Text darf nicht manuell verändert werden, da die Registrierung ansonsten nicht funktionieren würde. Selbes gilt für die Personalnummer (PNR)!

Abschließend kann man das von uns in digitaler Form erhaltene **Handbuch** für Mitarbeiter bzw. Vorgesetzte im Feld Dokument hinzufügen.

|                            |                                           | Zeichen : 136 |
|----------------------------|-------------------------------------------|---------------|
| Text als Vorlage speichern | : 🖸                                       |               |
| Dokument                   | USER MANUAL Mitarbeiter mit OT_062021.pdf | Ø             |
|                            |                                           | ⇒             |
| Q,                         | I                                         | × 🔎           |
|                            |                                           |               |

Sobald das angefügte Dokument aufscheint, kann man die Registrierungsmail über den Button ,**SENDEN'** an den ausgewählten Dienstnehmer übermitteln.

|                                          |                |               |    | ⇒       |
|------------------------------------------|----------------|---------------|----|---------|
| Q                                        |                |               |    | × 🙇     |
| 🖁 🔺 NAME                                 | ERSTELLT       | DATEIGRÖ MAN  | AK | GELESEN |
| USER MANUAL Mitarbeiter<br>OT_062021.pdf | mit 08.04.2022 | 3.235.124     |    |         |
|                                          | 1 Eintrag, S   | ieite 1 von 1 |    |         |
| Verwenden Sie das generierte ZIP-F       | Passwort : 🗆   |               |    |         |
| SENDEN oder beenden                      |                |               |    |         |

**HINWEIS:** Eine detaillierte Anleitung zur Registrierung in LOGA3 entnehmen Sie bitte unserem **Handbuch** zur Rolle Mitarbeiter bzw. Vorgesetzter.

## 1.4 Benutzer (Tabellen – Datenschutz)

In dieser Maske erhält man eine Übersicht über die Benutzerkennung (Logon-ID) und die zugewiesenen Rollen des ausgewählten Dienstnehmers.

Die Logon-ID wird automatisch bei der Registrierung vergeben. Standardmäßig wird der 1. Buchstabe des Vornamens und der gesamte Nachname generiert.

|                                     |                        |                    |                 | Benutzer 99999 AK1                   | 5 12352 Reise, Resy | 9 - 6        |                |              |
|-------------------------------------|------------------------|--------------------|-----------------|--------------------------------------|---------------------|--------------|----------------|--------------|
| ▼ DATENSCHUTZ                       |                        |                    |                 |                                      |                     |              |                |              |
| Person                              |                        |                    |                 |                                      |                     |              |                |              |
| Logon-ID                            | RREISE                 | PASSWORT GENERIERE | EN .            | LOGA-Sachbearbeiter                  | : 🖬                 |              |                |              |
| Gültigkeit                          |                        |                    |                 |                                      |                     |              |                |              |
| Ungültige Anmeldeversuche           | 2 : 0                  |                    |                 | Benutzer muss das Passwort<br>ändern | : 🗆                 |              |                |              |
| Datum der letzten Anmeldu           | ng : 01.03.2024 08:42: | 37                 |                 | Benutzer Sperren                     | : 🗆                 |              |                |              |
| Benutzertyp                         |                        |                    | •               |                                      |                     |              |                |              |
| Kommentar                           |                        |                    |                 |                                      |                     |              |                |              |
|                                     |                        |                    |                 |                                      |                     |              |                |              |
|                                     |                        |                    |                 |                                      |                     |              |                |              |
| HR-Arbeitsplatz                     |                        |                    |                 |                                      |                     |              |                |              |
| ▼ BEZEICHNUNG                       | BENUTZERGRUPPE         | KOMMENTAR          | ABGELEITET VON  | KUNDE                                | BEZEICHNUNG         | KUNDENNUMMER | VERTRAGSBEGINN | VERTRAGSENDE |
| Personalverrechner<br>inkl. ZW (SA) | DSILNLZPR              |                    | Personalsachbea | rbeitur                              |                     |              | 01.01.2012     |              |
| Mitarbeiter mit OT mit<br>AZ        | DSIBEZOPR              |                    | Mitarbeiter     |                                      |                     |              | 01.01.2012     |              |

Über den Button ,**PASSWORT GENERIERN**' kann ein neues Passwort angefordert werden.

**HINWEIS:** Nach **4** ungültigen Anmeldeversuchen wird der Benutzer gesperrt. Die Sperre kann entweder durch eine Neuanforderung des Passwortes oder durch das Erfassen der Ziffer 0 im Feld "Ungültige Anmeldeversuche" aufgehoben werden.

Persönliche Notizen:

## Versionshistorie

| Version | Datum      | Bearbeitung durch | Durchgeführte Änderungen            |
|---------|------------|-------------------|-------------------------------------|
| 1.0     | 06.03.2024 | Tamara Strutz     | Erstellung der Handbuch-Erstausgabe |
| 1.1     | 11.03.2024 | Reinberger Thomas | Änderung der direkten Anrede        |

## WISSEN IST UNSER WERTVOLLSTES GUT!

Buchen Sie gleich jetzt Ihr nächstes Seminar aus unserem breit gefächerten Seminarangebot:

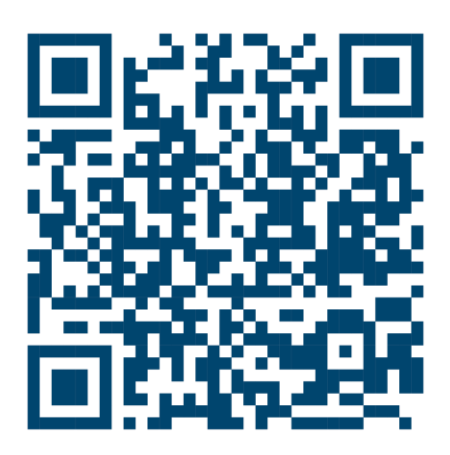

### Comm-Unity EDV GmbH

Prof.-Rudolf-Zilli-Straße 4 8502 Lannach

T +43 (0) 3136 800-500 F +43 (0) 3136 800-123

office@comm-unity.at www.comm-unity.at

Impressum: © Comm-Unity EDV GmbH 2024 Alle Rechte vorbehalten. Jede Art der Vervielfältigung oder die Weitergabe an Dritte ist ohne schriftliche Genehmigung des Herausgebers nicht gestattet.